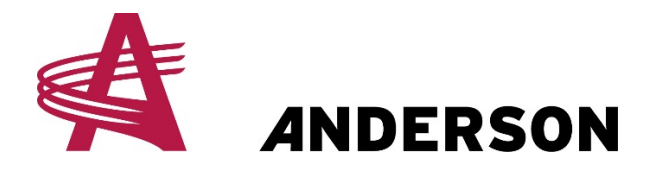

STACKPRO7200 (2019 et plus récent) & STACKPRO5400( tout les modèles) **Calibration du bras de chargement** 

### 1. Démarrer le PTO de votre tracteur

## 2. <u>Aller dans le menu avancé(L'assistance de votre représentant</u> en vente sera nécessaire)

- a. Cliquer sur l'icône au bas à gauche du moniteur.
- b. Maintenant cliquer au haut à droite sur l'icône avec un engrenage et un cadenas
- c. Entrer le mot de passe fournis par votre représentant

# 3. <u>Cliquer sur le bouton de la flèche DROIT jusqu'à ce que vous</u> atteignez l'image démontré ci-bas

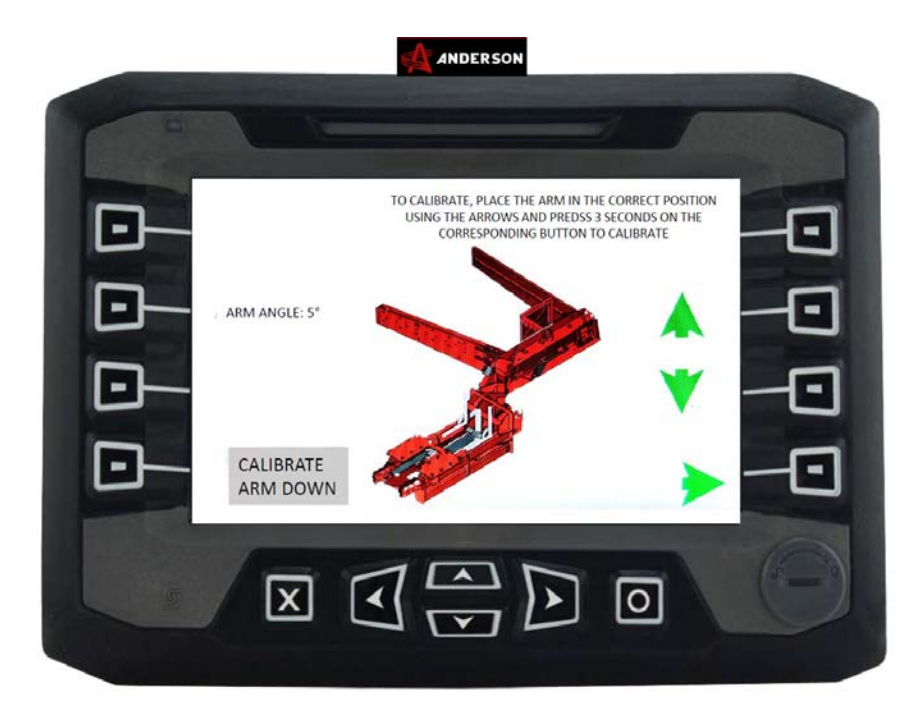

a.

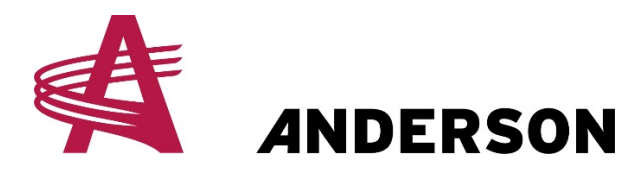

## **PROTOCOLE # A-STA-015**

4. <u>Maintenant tenir enfoncé la fleche qui dirige vers le bas jusqu'à ce que le</u> cylindre sois complètement rétracté comme démontré ci-bas dans l'image

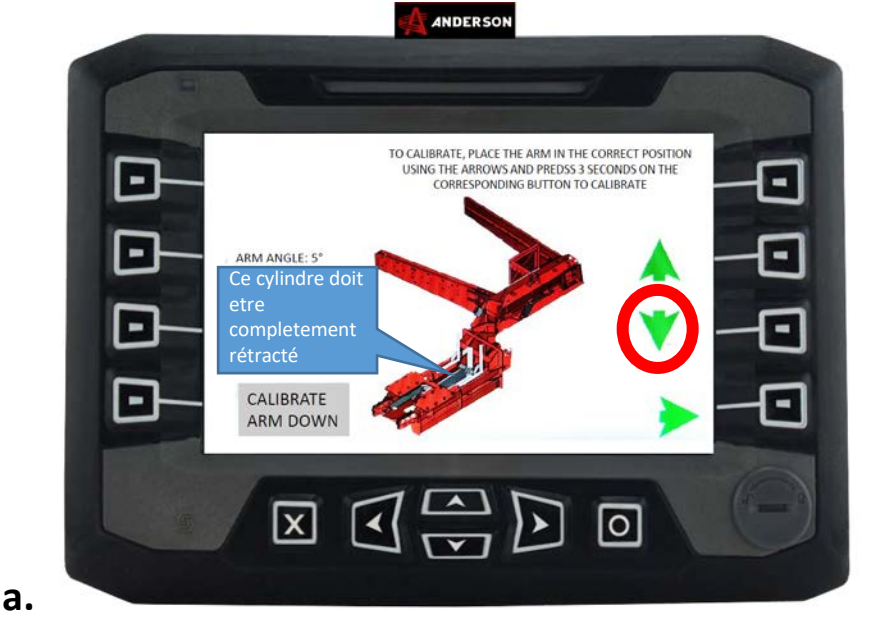

- 5. <u>Maintenant que le bras principale est rétracté, cliquer et</u> maintenir le bouton calibré le bras au bas jusqu'à ce que vous apercevez le crochet vert
  - a. Si l'angle du bras n'était pas à 0 sur le moniteur avant de passé au calibrage,il devrait maintenant être à 0

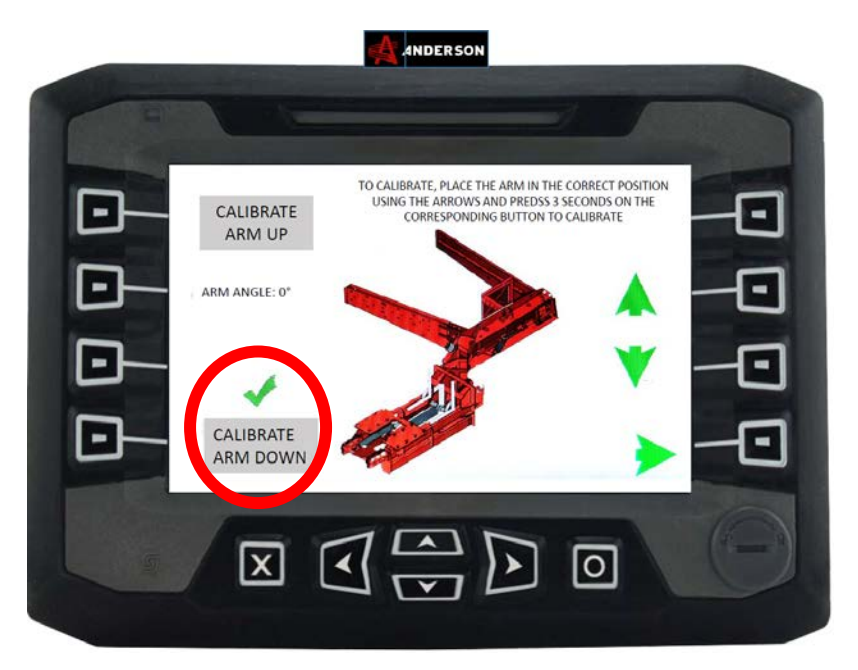

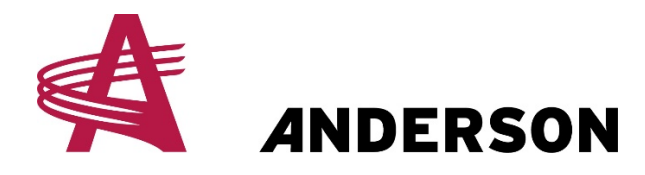

## **PROTOCOLE # A-STA-015**

# 6. <u>Maintenant cliquer sur la flèche verte pointant vers le haut jusqu'à ce le</u> <u>bras sois complètement étiré.</u> Le bras devrait etre au dessus de la table, ou <u>completement vertical au sol.</u>

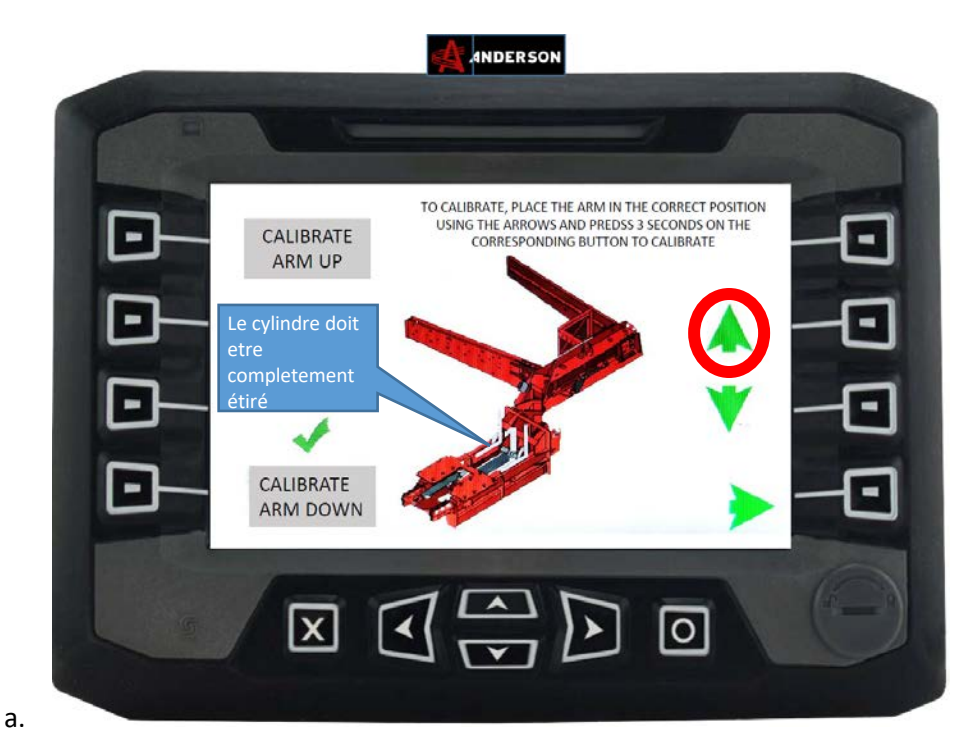

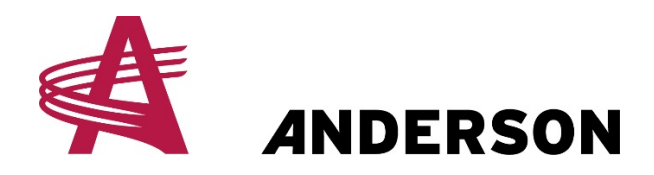

**PROTOCOLE # A-STA-015** 

# 7. <u>Par la suite, cliquer et maintenir le bouton "CALIBRATE ARM UP" jusqu'à</u> <u>ce que vous voyez le crochet vert apparaître confirmant que la valeur de</u> <u>l'angle du bras a été enregistré.</u>

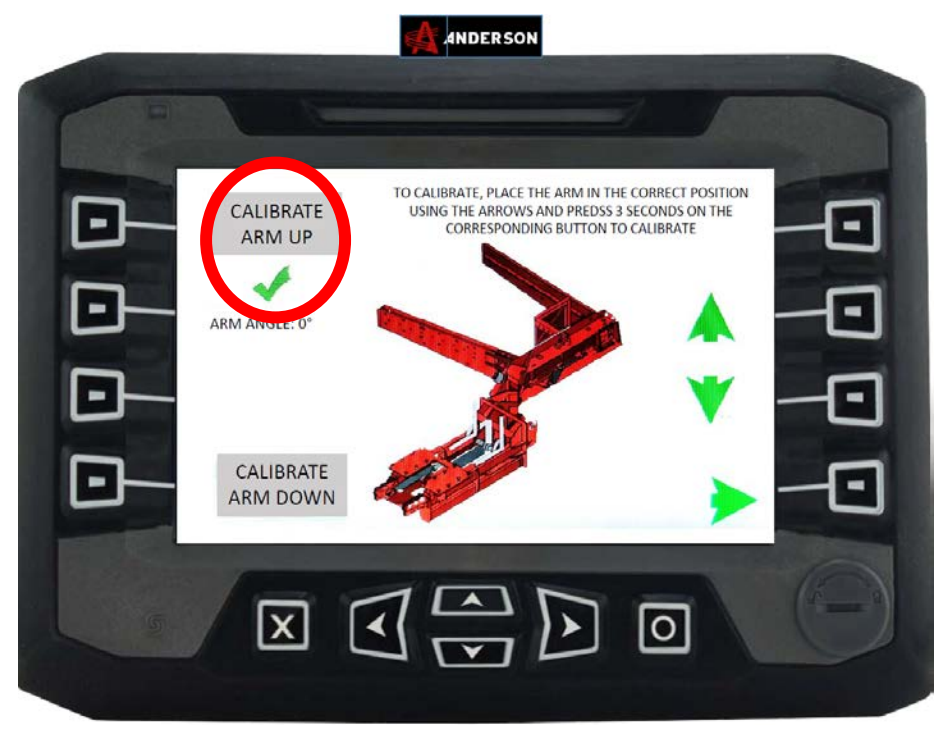

a.

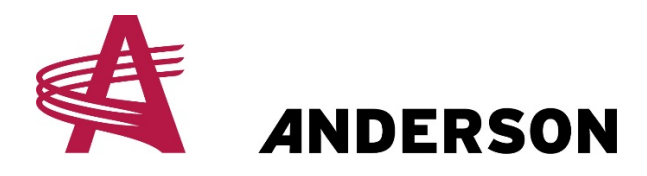

a.

### **PROTOCOL # A-STA-015**

## 8. <u>Si vous avez suivit le protocole correctement, votre bras de chargement</u> <u>est maintenant calibré. Cliquer sur la flèche verte pointant vers la droite au</u> bas de l'écran

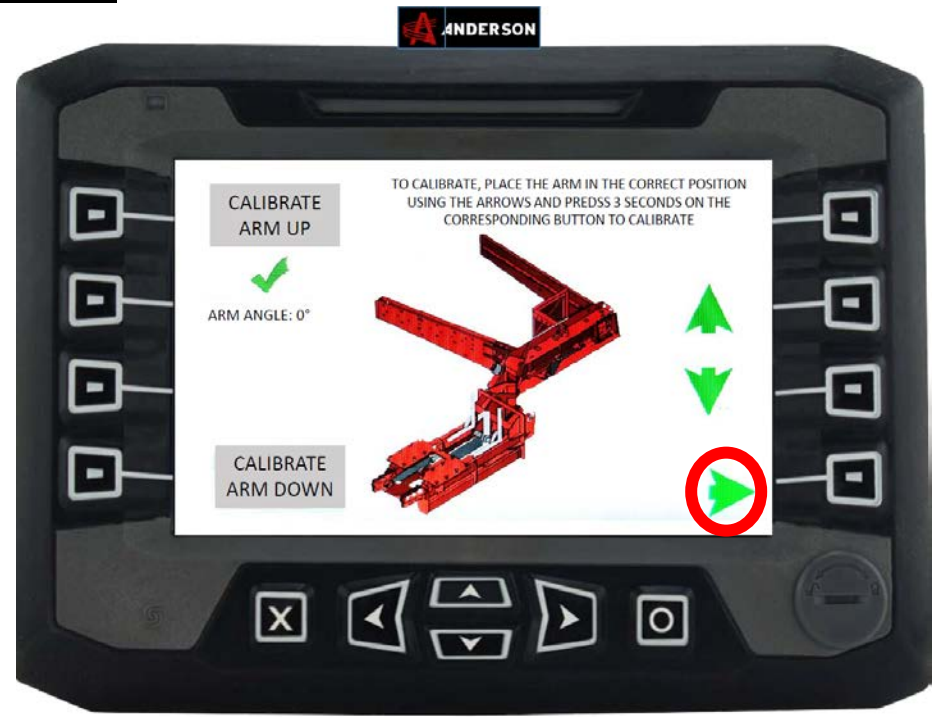

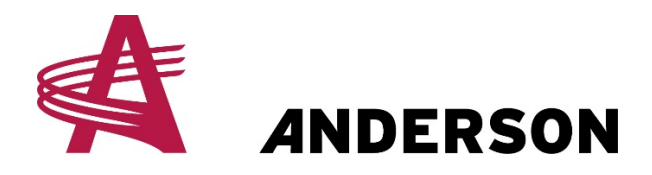

a.

### **PROTOCOLE # A-STA-015**

# 9. <u>Maintenant cliquer sur le bouton du coin gauche pour quitter le Menu</u> <u>Avancé comme démontré dans l'image ci-bas</u>

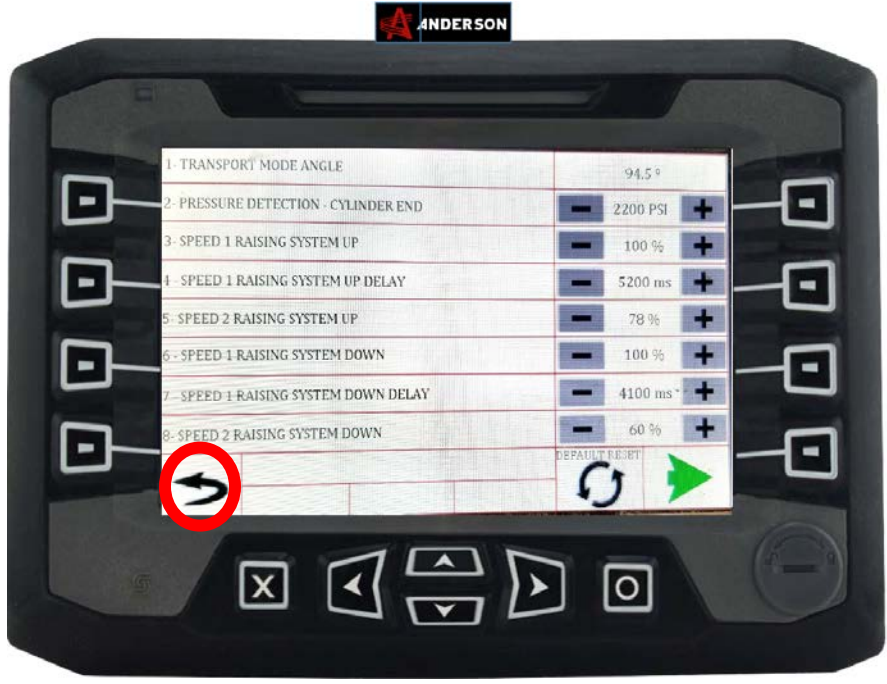